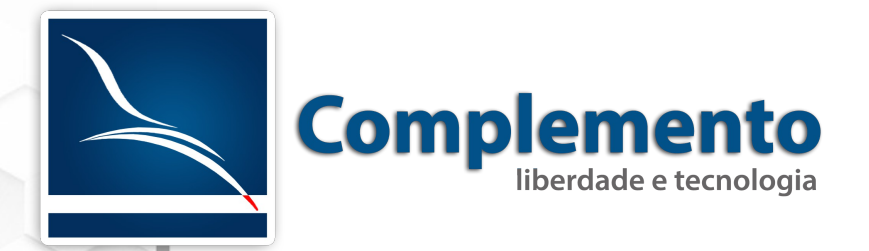

# FAQ – Base de conhecimento

Treinamento OTRS Help Desk

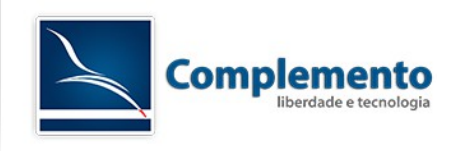

## Sumário

| Licenciamento deste Manual/Documento | 3   |
|--------------------------------------|-----|
| FAQ – Apresentação                   | . 4 |
| Instalação                           | 4   |
| Configurações Nativas da FAQ         | . 5 |
| Grupos                               | . 5 |
| FAQ – Configuração do Sistema        | .6  |
| Criando uma FAQ – Ciclo Completo     | . 7 |

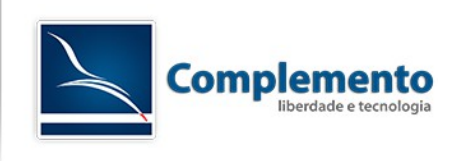

## Licenciamento deste Manual/Documento

### Atribuição - Compartilhamento pela mesma Licença (by-sa)

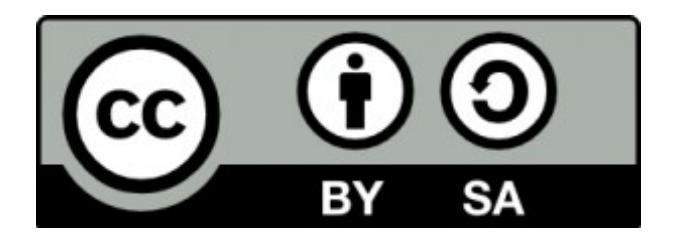

Esta licença permite que outros remixem, adaptem, e criem obras derivadas ainda que para fins comerciais, contanto que o crédito seja atribuído ao autor e que essas obras sejam licenciadas sob os mesmos termos. Esta licença é geralmente comparada a licenças de software livre. Todas as obras derivadas devem ser licenciadas sob os mesmos termos desta. Dessa forma, as obras derivadas também poderão ser usadas para fins comerciais.

O trabalho Manual de Configuração de Chamados do OTRS Help Desk de <u>www.complemento.net.br</u> foi licenciado com uma Licença <u>Creative Commons - Atribuição-</u> <u>Compartilhalgual 3.0 Não Adaptada</u>.

Com base no trabalho disponível em www.complemento.net.br. Podem estar disponíveis autorizações adicionais ao âmbito desta licença em www.complemento.net.br/contato.

Saiba mais sobre a licença (by-sa).

http://creativecommons.org/licenses/by-sa/3.0/br/

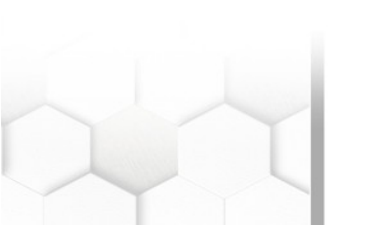

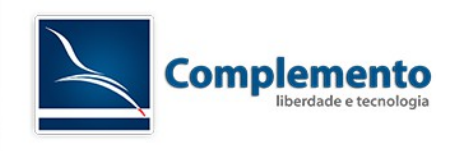

## FAQ - Apresentação

O módulo de FAQ é uma extensão do OTRS, para formar uma base de conhecimento de perguntas frequentes, ou no nosso caso, de erros, problemas, procedimentos entre outras atividades. Servem para auxiliar o atendentes ou clientes, sendo ela interno, externo ou publica.

### Instalação

Para realizar a instalação da FAQ no OTRS, vamos seguir o mesmo modelo do manual 08 – Gerenciamento de Pacotes.

Realizar o download do módulo da FAQ pelo link abaixo:

https://www.otrs.com/download-thank-you/thank-you-downloading-otrs-software/? download=/packages/FAQ-2.3.3.opm

Após finalizar o download, acessar Administração  $\rightarrow$  Gerenciador de Pacotes.

| Ações                                                                                                    |
|----------------------------------------------------------------------------------------------------|
| Escolher arquivo Nenhum arlecionado                                                                                                    |
| Por favor, certifique-se de que seu banco de<br>dados aceita pacotes com mais de 20 MB de<br>tamanho (tamanho máximo suportado é de 16<br>MB). Altere o parâmetro max_allowed_packet<br>do seu banco de dados para evitar erros. |
| Instalar Pacote                                                                                                    |
| OTRS Extensions                                                                                                    |
| Atualizar Informação de Repositório                                                                                                    |

#### Gerenciador de Pacotes

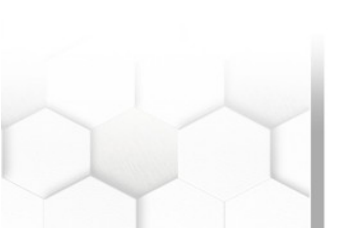

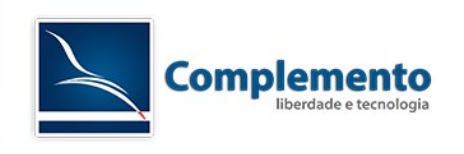

Clicar em "Escolher arquivo" e selecionar o arquivo FAQ-2.3.3.opm e em seguida clicar em Instalar Pacote.

Na tela seguinte, clicar em Continuar, conforme imagem abaixo:

| Install Information                            |
|------------------------------------------------|
| FAQ 2.3.3                                      |
| WELCOME                                        |
| You are about to install the OTRS package FAQ. |
| ((enjoy))                                      |
| Continuar ou Cancelar                          |

Na próxima tela, o sistema mostra o informativo da instalação, clique em Continuar.

A tela seguinte é a do Gerenciador de Pacotes, onde no Repositório local já mostra a FAQ instalada.

### Configurações Nativas da FAQ

#### Grupos

Quando a FAQ é instalada, ela cria 3 grupos no OTRS.

| faq          | faq database users |
|--------------|--------------------|
| faq_admin    | faq admin users    |
| faq_approval | faq approval users |

Cada grupo possuem as permissões de Somente Leitura, Mover Para, Criar, Nota, Proprietário, Prioridade e Leitura e escrita, padrões do OTRS.

**Grupo faq:** Caso todas as permissões do grupo seja dada ao atendente, ele tem permissões para Criar, Explorar, Jornal e Procurar. Caso tirarmos a permissão do usuário de Criar do grupo FAQ, ele não terá mais permissão para criar, apenas de leitura.

**Grupo faq\_admin:** Trabalha em conjunto com o Grupo faq. Sendo assim, caso todas as permissões da faq\_admin ser atribuida ao atendente mas não ser atribuida no grupo faq, ele não terá permissão. Então para adminstradores de FAQ tem que ter permissão em faq e faq\_admin.

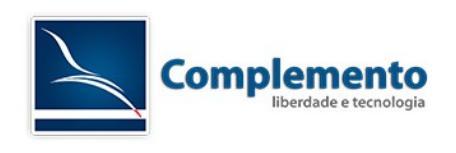

Com as permissões de administração, você poderá realizar as seguintes atividades: Explorador, Nova, Jornal, Gestão de Idiomas, Gerenciamento de Categoria e Procurar.

| FAQ     | Pesquisa        | Estatísticas | Adm |
|---------|-----------------|--------------|-----|
| Explora | ador            |              |     |
| Nova    |                 |              |     |
| Jornal  |                 |              |     |
| Gestão  | ) de idiomas    |              |     |
| Gerend  | ciamento de Cat | tegoria      |     |
| Procur  | ar              |              |     |

**Grupo faq\_approval:** Trabalha em conjunto com com o grupo faq. Nessa categoria, caso habilitado, a FAQ antes de ser colocada em produção, tem-se a aprovação da mesma. O grupo approval não precisa necessáriamente ter permissão para criar uma FAQ ou permissões administrativas.

#### FAQ - Configuração do Sistema

Nessa sessão vamos explicar algumas configurações importantes para FAQ. Para iniciar, acessar Configuração do Sistema e no listbox escolher FAQ. FAQ - > Core. Nessa opção temos as seguintes configurações: FAQ::MultiLanguage: Permissão de vários idiomas na FAQ. FAQ::Voting: Permissão de avaliação das FAQs.

#### Core::Approval

FAQ::ApprovalRequired: Se novas FAQs precisam de aprovação para entrar em operação.

FAQ::ApprovalQueue: Fila padrão quando houver uma FAQ aguardando aprovação.

#### Frontend::Agent::ToolBarModule

Frontend::ToolBarModule###90-FAQ::AgentFAQAdd: Mostrar icone da FAQ no toolbar.

## Criando uma FAQ - Ciclo Completo

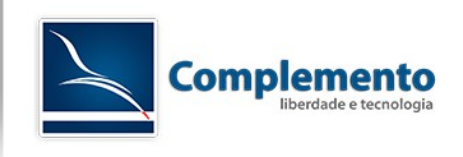

Nesse capítulo do manual, iremos criar uma FAQ, criando categorias e passando pela aprovação.

Com a fila FAQ\_Approval criada com o grupo faq\_approval e nas configurações da fAQ, FAQ::ApprovalRequired estiver como sim, seguir os passos para realizar a criação da FAQ.

Antes de iniciar a criação da nova FAQ, vamos criar uma categoria da FAQ.

Com um usuário com permissão administrativas na FAQ, clicar em FAQ → Gerenciamento de Categoria:

|   | FAQ     | Pesquisa       | Estatísticas | Adm   | ninistração  | Q               |
|---|---------|----------------|--------------|-------|--------------|-----------------|
|   | Explora | ador           |              |       |              |                 |
| l | Nova    |                |              |       |              |                 |
|   | Jornal  |                |              |       |              |                 |
| ١ | Gestão  | ) de idiomas   |              |       |              |                 |
|   | Gerend  | ciamento de Ca | tegoria      |       |              |                 |
|   | Procura | ar             |              | Geren | nciamento de | e Categoria (c) |

Na próxima tela, clicar em adicionar categoria. Incluiremos as seguintes categorias:

Suporte

Suporte::Hardware

Suporte::Software

Suporte::Sistema

Criado essas categorias, ir para FAQ  $\rightarrow$  Nova.

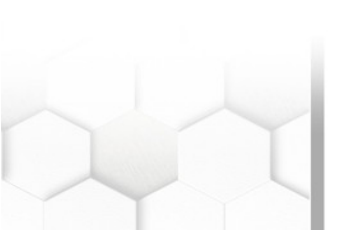

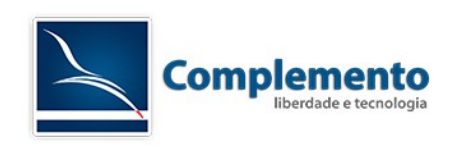

| FAQ     | Pesquisa       | Estatísticas | Admi |  |  |  |
|---------|----------------|--------------|------|--|--|--|
|         |                |              |      |  |  |  |
| Explora | ldor           |              | i i  |  |  |  |
| Nova    | Nova           |              |      |  |  |  |
| Jornal  |                |              | N    |  |  |  |
| Gestão  | de idiomas     |              |      |  |  |  |
| Gerenc  | iamento de Cat | tegoria      |      |  |  |  |
| Procura | ar             |              |      |  |  |  |

### A tela seguinte é a Adicionar artigo de FAQ.

Adicionar Artigo de FAQ

|           | Sistema XXX apresenta time-out                      |
|-----------|-----------------------------------------------------|
| as-chave: | sistema timeout                                     |
| ategoria: | Sistemas V 10                                       |
| Estador   |                                                     |
| /olidado: |                                                     |
| diluaue.  |                                                     |
| idioma:   | pl_br                                               |
| rovação:  | Sim V                                               |
| Anexo:    | Escolher arquivo Nenhum arquivo selecionado         |
| Sintoma:  | B I U S   ♯ ♯   ₺ ₺ ₺ ₺ ₺ ₪    ₩ ₩   ₽ ₺            |
| (público) | Formata Fonte - Tam A - A - A - Código-Fonte Q 12 5 |
|           |                                                     |
|           |                                                     |

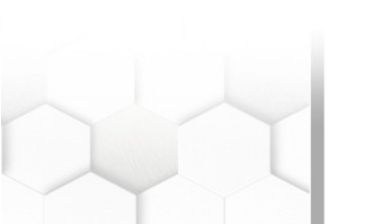

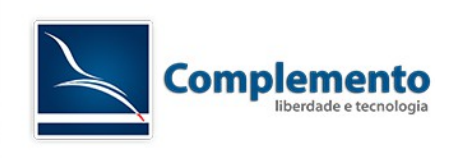

Definir um título para a FAQ e definir as palavras chaves dessa FAQ. Escolher a Categoria, no exemplo acima, escolhemos Suporte::Sistemas.

O Estado vai definir se a FAQ vai ser interno, externo para clientes ou publico.

Colocar Validade: Válido; Idioma:pt\_BR; Aprovação: Sim.

Caso precise anexar algum arquivo nessa FAQ, você pode clicar em Escolher arquivo e inserir o arquivo desejado.

Os campos seguintes são:

Sintoma, Problema, Solução e Comentário. Os três primeiros são campos são públicos, que quando o Estado definido como Externo ou Público estará disponível para visualização. O Comentário é visualizado apenas pelos atentender internos.

Preenchido esses campos, clicar em Criar.

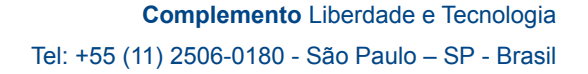

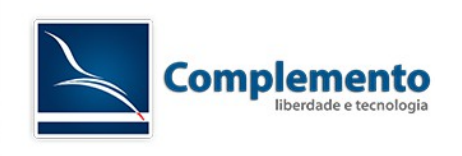

A FAQ criada ainda não está disponível internamente, pois, não houve a aprovação.

Para realizar a aprovação, clicar em Chamados  $\rightarrow$  Visão de Filas  $\rightarrow$  FAQ\_Approval. Nessa fila, estarão as FAQs pendentes de aprovação, conforme imagem abaixo:

| Fila: FAQ_Approval |                                                       |   |                  |           |                                      |          |              |              |
|--------------------|-------------------------------------------------------|---|------------------|-----------|--------------------------------------|----------|--------------|--------------|
| Minh               | Minhas Filas (b) FAQ_Approval (2) Raw (1) Suporte (2) |   |                  |           |                                      |          |              |              |
| Todo               | Todos os Chamados 2 Chamados Disponíveis 2            |   |                  |           |                                      |          |              |              |
|                    | -                                                     |   | TICKET#          | ▲ IDADE   | DE / ASSUNTO                         | ESTADO T | BLOQUEAR T   | FILA         |
|                    |                                                       | × | 2014101517000011 | 18 h 13 m | FAQ approval required for FAQ# 17002 | novo     | desbloqueado | FAQ_Approval |
|                    |                                                       | x | 2014101617000019 | 1 h 25 m  | FAQ approval required for FAQ# 17001 | novo     | desbloqueado | FAQ_Approval |

#### Acessar o chamado de aprovação e acessar o link:

| <ul> <li>#1 – FAQ approval required for FAQ# 17001</li> </ul>                            |  |  |  |  |
|------------------------------------------------------------------------------------------|--|--|--|--|
| Dividir   Imprimir                                                                       |  |  |  |  |
| Assunto: FAQ approval required for FAQ# 17001                                            |  |  |  |  |
| ∎i,                                                                                      |  |  |  |  |
| a new FAQ article needs your approval before it can be published.                        |  |  |  |  |
| FAQ# : 17001<br>Title : Teste<br>Author : Lucas Schimit<br>State : internal (agent)      |  |  |  |  |
| If you want to do this, click on this link:                                              |  |  |  |  |
| <pre>http://complemento-VirtualBox.home/otrs/index.pl?Action=AgentFAQEdit;ItemID[]</pre> |  |  |  |  |
| Your OTRS Notification Master                                                            |  |  |  |  |

Acessado o link, retorna para a FAQ. Nessa etapa você pode alterar qualquer campo dela. Ao finalizar a revisão, clicar em Atualizar.

Após a aprovação, a FAQ está disponível para o Estado que você definiu anteriormente.

Para visualizar a FAQ, clieque em FAQ  $\rightarrow$  Explorar  $\rightarrow$  Suporte  $\rightarrow$  Sistemas.